## **Configurazione accesso VPN**

## Premessa

Il servizio permette di collegarsi alla rete interna del Dipartimento, per prendere in uso risorse condivise o utilizzare i Server di calcolo da PC con sistema operativo Windows.

Il servizio VPN (Virtual Private Network) crea un canale di comunicazione crittografato tra un punto qualsiasi di Internet (ad esempio una connessione ADSL) e i server della rete interna.

I requisiti per la connessione sono:

- 1. L'indirizzo del server VPN: 137.204.95.70
- 2. Le credenziali istituzionali nella forma nome.cognome@unibo.it.

Il funzionamento in sintesi è il seguente:

- 1. Effettuare una connessione ad internet (Alice, Libero, Tiscali, altro); ed una volta collegati
- 2. Effettuare la connessione al server VPN di statistica (137.204.95.70)

(Ci saranno 2 connessioni attive in contemporanea)

## Configurazione (Windows 10)

Da Impostazioni Selezionare Rete e Internet > VPN

Cliccare su "Aggiungi VPN"

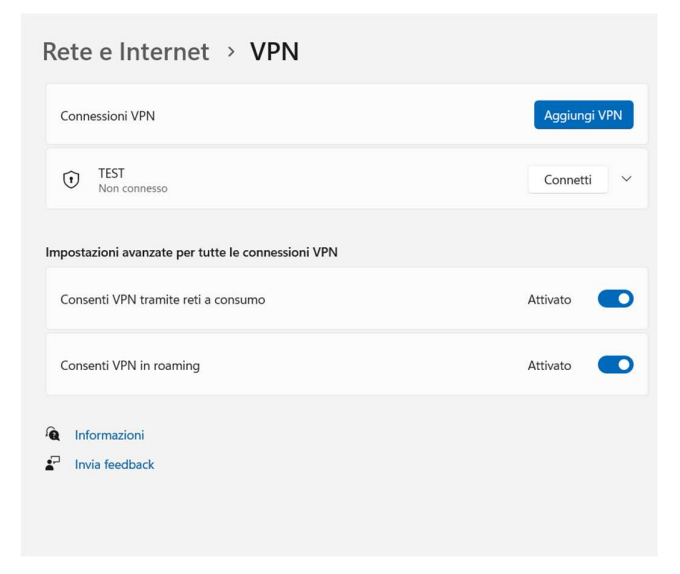

Configurare la maschera successiva con le seguenti impostazioni, completandole con il proprio username e password di Ateneo

| Windows (predefinito)             | ~         |
|-----------------------------------|-----------|
| Nome connessione                  |           |
| VPN Statistica                    |           |
| Nome o indirizzo server           |           |
| 137.204.95.70                     |           |
| Tipo di VPN                       |           |
| PPTP (Point to Point Tunneling Pr | otocol) ~ |
| Tipo di info di accesso           |           |
| Nome utente e password            | ~         |
| Nome utente (facoltativo)         |           |
| Password (facoltativa)            |           |
|                                   |           |
| Salva                             | Annulla   |
| Salva                             | Annulla   |

A questo punto da Pannello di Controllo > Rete e Internet > Connessioni di rete selezionare i protocolli come segue:

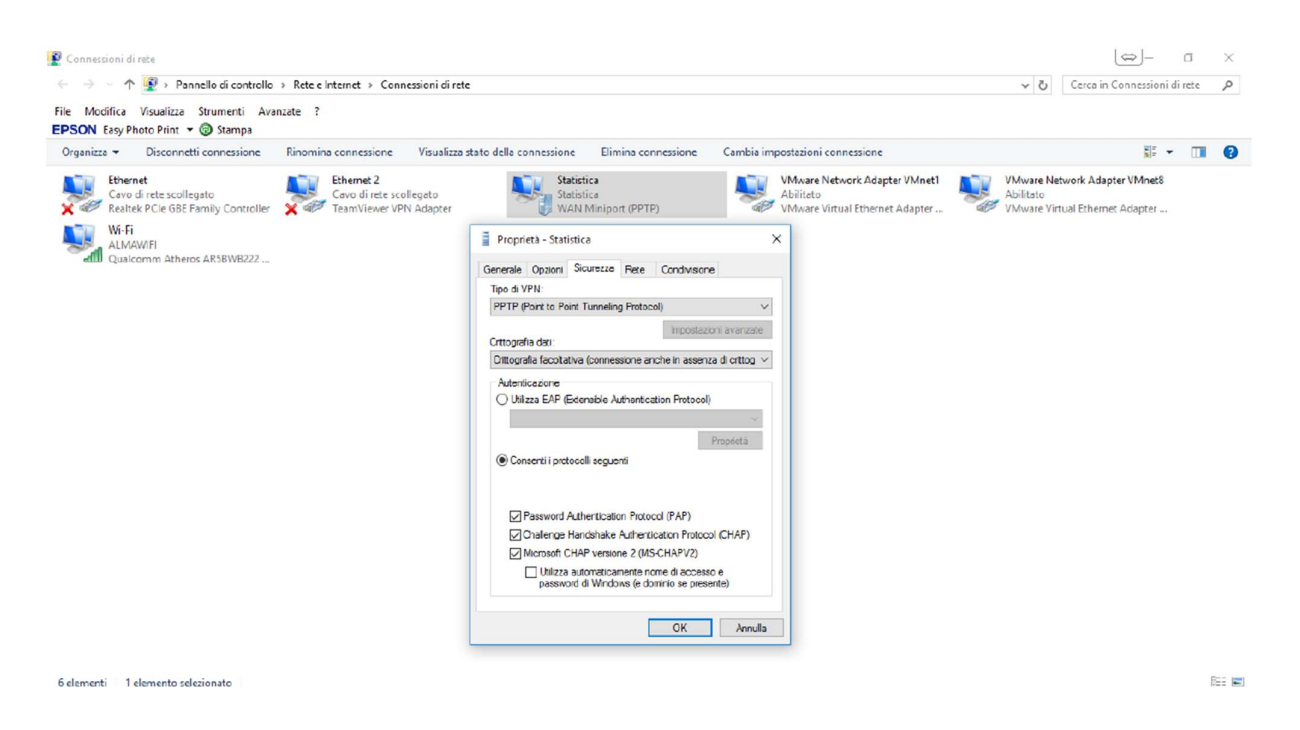

La connessione ora è configurata per accedere alla VPN che potete far partire dall'icona dei servizi di rete in basso a destra accanto all'orologio. Può essere richiesto nuovamente di inserire le proprie credenziali nella forma <u>nome.cognome@unibo.it</u> e la propria password.